- 1. Using Internet Explorer, open LabLink from https://allinahealthlablink.elaborders.com
- 2. Type your user name and password in the designated fields. **Note:** Passwords are case sensitive and must have a minimum of six alphanumeric characters.
- 3. Click Login.

**Note:** New users will be prompted to change their password and set a security question with the first login to the LabLink system.

**Note:** If user has access to more than one site, a pop-up will appear. Select the desired site and click **Login**.

# Changing your password

- 1. From the User menu, select Change Password.
- 2. In the **Old** Password field, enter your old password. **Note:** Characters are masked as they are typed.
- 3. In the **New Password** field, enter a new password. **Note:** Passwords are case sensitive and must have a minimum of six alphanumeric characters
- 4. In the Confirm Password field, re-enter the new password.
- 5. Click Save New Password.
  - **Note:** The new password will be effective at the user's next login.

Note: Passwords expire after 180 days.

#### **Patient Search**

- 1. From the Patients menu, select Patient Search.
- 2. In the Patient field, enter the patient's last name, comma and first initial, select **Search**.
- To edit a patient's demographic information, double-click on the desired patient. Make desired changes and click Save. Note: All required fields are highlighted in yellow.
- 4. If patient isn't found, click New Patient and enter all required Demographic, Guarantor and Insurance information. Click **Save**.

### **Placing an order**

- 1. Select desired patient or create new patient following steps under "Patient Search".
- 2. Select New Order.
- 3. A pop-up window will display patient's demographic and insurance information. If changes are needed, click **Edit**, make changes and click **Save**. If no changes are needed, click **Continue**.
- 4. Fill in the required information (denoted by highlighted fields).
  - Select Ordering Physician from dropdown box.
  - **Collected Date** and **Time** will autofill with current date and time. If necessary, correct the date and time.
- 5. Click Continue.
- 6. Check the box next to desired test in the **Short List**. If the test is not in the **Short List**, enter the first few letters of the test name in the **Tests** field and click the dropdown arrows. Select the desired test.
- 7.Repeat step 6 to add additional tests to the order. If no more tests are required, click **Continue**.

 Check the box next to desired diagnosis code in the Short List. If the diagnosis code is not in the Short List, enter the code or the first few letters of the diagnosis in the Diagnosis Code field and click the dropdown arrows. Select the desired diagnosis code.

Allina Health 3

ABORATORY

- Repeat step 8 to add additional diagnosis codes to the order. If no more diagnosis codes are required, click **Continue**. **Note:** A Medical Necessity Warning box will appear if the testing and diagnosis codes entered do not meet requirements. Choose from one of three options:
  - Print and have the patient sign an ABN stating they are willing to pay for the testing if not covered by insurance and send a copy with the sample.
  - Add a medically appropriate diagnosis code to the order.
  - Delete the test from the order.
- 10. The **Questions** tab opens automatically when additional information is required. Enter the requested information. Click **Continue** to save the order.
- 11. At completion of the order, a Specimen Collection Instructions window will appear listing the specimen types and containers for each test ordered. Click **Close** when finished reviewing.
- 12. A requisition (and ABN if required) and the required number of labels will print after the order is placed.

## Sending Orders to Lab

- 1. From the Orders menu, select Order Search.
- 2. Click Send to Lab (located in the right corner of the menu bar).
- 3. A manifest will print by transport temperature.

### Lab Order Search Screen

- 1. From the Orders menu, select Order Search.
- 2. To narrow search, use the Search Criteria tab to search for the desired order.

Note: There are several filtering options.

### **Re-Printing specimen labels**

- 1. Search for the order using Lab Order Search steps above.
- 2. Select the order that requires labels.
- 3. Hover over the Smart Menu icon (Q).
- 4. Click the Specimen Labels link. Labels will print automatically.

### Viewing/printing result reports

- 1. From the Results menu, select Reports.
- Use the Search Criteria tab to search for the order.
  Note: There are several filtering options.
  Note: By default "Unread by Me" is checked. To view a report that you already reviewed, uncheck the box.
- 3. Click Search.
- 4. Select the report to view or print.
- 5. Click the Report link to perform your default report action.

#### Cancelling a test(s)

**Note**: Test Cancels cannot be performed on orders with an Order Status of *Final*.

- 1. Search for the order using Lab Order Search steps above.
- 2. Select the order.
- 3. Click the **Cancel Tests** link. The cancel tests dialog box appears.
- 4. Select the test to be cancelled.
- 5. Click **Cancel Tests**. The Cancellation Reason pop-up appears.

Note: Click Cancel All to cancel all tests.

- 6. In the **Cancellation Reason** field, enter the reason for cancellation.
- 7. Click **OK**.
- 8. Repeat steps 4-8 to cancel additional tests. If finished, continue to **Step 9**.
- 9. Click **Exit** to close the cancel tests dialog box.
- 10. Complete the Add-On/Cancel Request form located at <u>http://ww5.allinahealth.org/AddCancelLabLink.pdf</u> and fax to Client Services at the number provided on the form.

#### Adding a test(s)

**Note:** Test Add-Ons can only be performed on orders(s) with the Order Status of **Sent to Lab.** Orders with the Order Status of **Final** or **Cancelled** will not allow Test Add-Ons.

- 1. From the Orders menu, select Order Search.
- 2. Use the Search Criteria tab to search for the order. **Note:** There are several filtering options.
- 3. Click Search.
- 4. Select the order to add-on.
- 5. Click the Add-On Test link.
- 6. Follow steps 6-12 under **Placing an Order** to add tests to the order.
- 7. Complete the Add-On/Cancel Request form located at http://ww5.allinahealth.org/AddCancelLabLink.pdf
- 8. Place the specimen label(s) on the Add-On/Cancel Request form and fax to Client Services at the number provided on the form.